# Activate

|                                                                                                    | <b>Open</b> Helix.                                                                                         | Activate                                                                                                    |  |  |
|----------------------------------------------------------------------------------------------------|----------------------------------------------------------------------------------------------------|----------------------------------------------------------------------------------------------------|--|--|
|                                                                                                    | Menu                                                                                                    | Access to this file is restricted                                                                                                    |  |  |
|                                                                                                    | Search<br>Recent Queries                                                                                   | Based on your IP address, you are associated with <b>The University of Tokyo</b> . In order to automatically gain acccess to all materials available to The University of Tokyo, you have to create an account first. If you already have an account, please login. |  |  |
|                                                                                                    | Tutorial Suites<br>Catalog<br>By Category<br>Free Tutorials                                                |                                                                                                    |  |  |
| Su "OpenHelix"の有料コンテンツの利用にはアカウント登録が必要です。この画面<br>通り、アカウント要求があった場合は、この中の"create an account"をクリックする<br>次ページの画面に切り替わります。 |                                                                                                    |                                                                                                    |  |  |
|                                                                                                    | Curriculums<br>Newsletter<br>Librarian Information<br>Seminars/Workshops<br>Webinars<br>Site Documentation |                                                                                                    |  |  |
|                                                                                                    | OpenHelix Genomics Blog                                                                                    |                                                                                                    |  |  |
|                                                                                                    | About OpenHelix                                                                                            |                                                                                                    |  |  |

# **Open**Helix.

#### Menu

Search Recent Queries

Tutorial Suites Catalog By Category Free Tutorials

Subscription Information

Other Training/Materials Quick Reference Cards Curriculums Newsletter Librarian Information Seminars/Workshops Webinars Site Documentation

## Create a new OpenHelix account

Please fill the form below to create your user account.

Based on your IP address, we will associate your account with **The University of Tokyo**. You will automatically gain access to all materials available to The University of Tokyo. If this association is incorrect, please contact us.

| Create a new acc                    | ount               |
|-------------------------------------|--------------------|
| Step 1: select login ID<br>address) | (may be your email |
| Check availability                  |                    |

 Open
 任意のIDを入力し、その下の"Check Availability"をクリックし、登録可能なものか

 Abou
 確認してください。記載されているようにメールアドレスでのご登録でも問題ありませ

 Conta
 ん。

## Latest News

 Free Webinars on how to use the UCSC Conome Browser

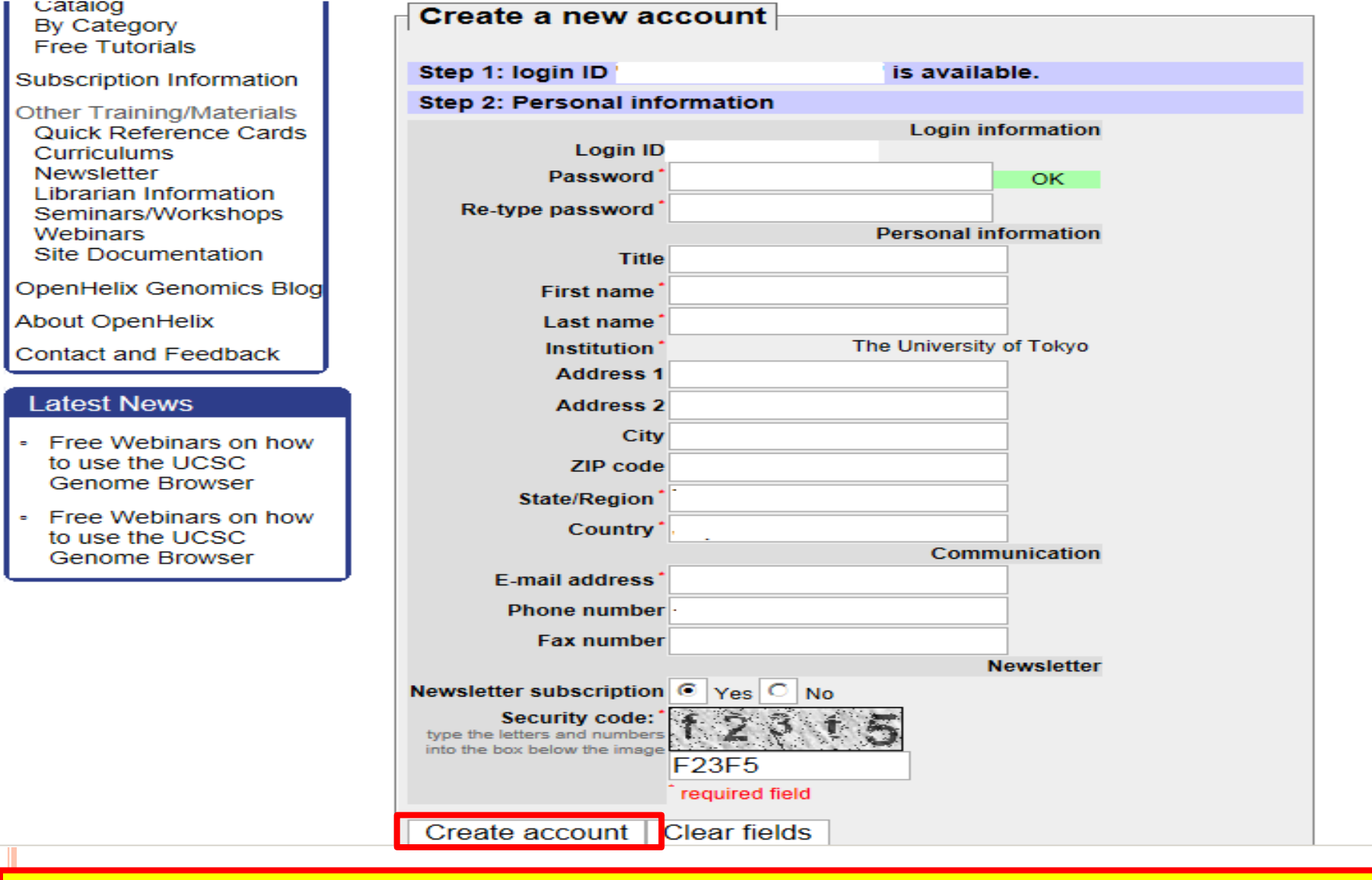

入力したIDが登録出来る場合は、個人情報の入力に進みます。パスワード設定、名前等を入力し、不正登録を回避するためのセキュリティコード入力(大文字、小文字は必ず認証文字として区別されますのでご注意下さい)を行った後、"Create account"をクリックして下さい。

| CopenHelix.,<br>Menu<br>Search<br>Recent Queries<br>Tutorial Suites<br>Catalog<br>By Category<br>Free Tutorials                                                          | Account succesfully created<br>Your account is ready to use. You can now pro<br>We have sent a confirmation email you the add<br>email address. You will not be able to subscrib<br>Based on your IP addrees, you have been ass | nceed to t <mark>e login page.</mark><br>Iress you specified (kimura@usaco.co.jp). Please read it and follow the<br>e to OpenHelix tutorials until your account is verified.<br>ociated with <b>The University of Toky</b> o, and have been granted access | e included link to fully activate your account and verify your<br>to all materials available to to The University of Tokyo. |
|----------------------------------------------------------------------------------------------------|----------------------------------------------------------------------------------------------------|----------------------------------------------------------------------------------------------------|----------------------------------------------------------------------------------------------------|
| Other Training/<br>Quick Referer<br>Curriculums<br>Newsletter<br>Librarian Info<br>Seminars/Wo<br>Webinars<br>Site Documen<br>OpenHelix Genomics Blog<br>About OpenHelix | ,パスワードの<br>パセージ中の"lc<br>の下のログイン<br>アクセスできる。                                                                                                    | 登録が終わると、登録<br>ogin page"をクリック<br>画面に切り替わりま<br>ようになります。                                                                                                    | 録が終了した旨のメッセージが表示されます。この<br>"頂くか、画面右上にあります"login"をクリック頂くと<br>す。ログイン後、OpenHelix提供の全てのコンテンツ                                    |
| Contact and Feedback                                                                                                    |                                                                                                    | Мепи                                                                                                    | Login to your OpenHelix account                                                                                             |
| Latest News <ul> <li>Free Webinars on how to use the UCSC</li> </ul>                                                                                                    |                                                                                                    | Search<br>Recent Queries                                                                                                    | Login:<br>Password:                                                                                                    |
|                                                                                                    |                                                                                                    | Tutorial Suites<br>Catalog<br>By Category<br>Free Tutorials<br>Subscription Information                                                                                                    | Remain logged in ?           Login         Reset           If you don't have an OpenHelix account, you can create it here.  |
|                                                                                                    |                                                                                                    | Other Training/Materials<br>Quick Reference Cards<br>Curriculums<br>Newsletter<br>Librarian Information                                                                                                    |                                                                                                    |